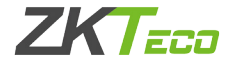

# Installation Guide

# ZKBioSecurity

Version: 1.2 Date: 7/7/2017

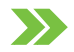

# Contents

| Before Installation        | 1   |
|----------------------------|-----|
| Configuration Requirements | . 1 |
| Operation System           | . 1 |
| Installation Steps         | . 1 |

# **Before Installation**

## **Configuration Requirements**

- → CPU: Master frequency of 2.0G or above.
- → Memory: 4G or above.
- $\rightarrow$  Hardware: Available space of 10G or above. We recommend using NTFS hard disk partition as the software installation directory.
- → Monitor Resolution: 1024\*768 px or above.

## **Opearating System**

- → Supported Operating Systems: WindowsXP/Windows7/Windows8/Windows8.1/Windows Server 2008(32/64)
- → Supported Databases: PostgreSQL
- → Recommended browser version: Internet Explorer11+/Firefox27+/Chrome33+

### Installation Steps

1. Right click the Setup.exe in the installation package, select Run As Administrator:

| Select S | etup Language                                       |
|----------|-----------------------------------------------------|
| 0        | Select the language to use during the installation: |
|          | English   OK Cancel                                 |
|          |                                                     |

Note: System supports simplified Chinese, English and Spanish. Click the drop-down box to choose suitable language and click 【OK】.

2. Environment Testing:

| An admin user?             | $\checkmark$         | Passed |
|----------------------------|----------------------|--------|
| invironment variables test | ~                    | Passed |
| Software conflicts test    | ×                    | Passed |
| Service port test          | <ul> <li></li> </ul> | Passed |
| Antivirus software test    | <ul> <li></li> </ul> | Passed |
| Compatibility test         | $\checkmark$         | Passed |
| System memory available    | × .                  | Passed |

Note:

- → Before installing, please disable antivirus software in the system.
- $\rightarrow\,$  If the % SystemRoot % \ system32 does not exists in the environment variable path, please add.
- → When ports occupied, please make modifications.
- → If detected the machine has been installed the same type of low version of software, it

will prompt that the original software related services will stop if cotinune installing. After Continuing installing the software, the system will automatically migrated to a new database from the original software database. Currently only support ZKAccess5.2 data migration.

→ If there is anomaly detection, the interface will give corresponding tip:

| n admin user?              | $\checkmark$ | Passed |  |
|----------------------------|--------------|--------|--|
| Environment variables test | ~            | Passed |  |
| Software conflicts test    | ~            | Passed |  |
| Service port test          | ~            | Passed |  |
| Antivirus software test    | ×            | Passed |  |
| Compatibility test         | ×            | Passed |  |
| System memory available    | ×            | Error  |  |

Click the error area, related explaination will pop-up.

3. There is no anormaly detection, click 【Continue】:

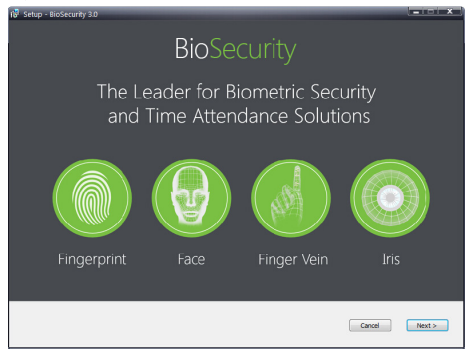

#### 4. Click 【Next】:

| 🚱 Setup - BioSecurity 3.0                                                                                                    |                                                                                                    | _                                                                                                    | _                                                                         |                                                                  | - |
|----------------------------------------------------------------------------------------------------|----------------------------------------------------------------------------------------------------|----------------------------------------------------------------------------------------------------|---------------------------------------------------------------------------|------------------------------------------------------------------|---|
| End-user Software License Agreement                                                                                                    |                                                                                                    |                                                                                                    |                                                                           |                                                                  | 1 |
| ZCTeco, hereby, licenses you the right of use of the<br>the terms and conditions in this End-user Software<br>transference of any part of the software system :                                                                                                    | ne software application, upon your accept<br>License Agreement (Agreement), no appi<br>shall be practiced.                                                                                                    | ance of the below conditions:<br>ications, utilizations, duplicati                                                                              | Except for the aut<br>ons, modifications,                                 | norized actions by<br>renting, or                                |   |
| You must guarantee that:<br>1.this system shall be applied to one machine only<br>2.the bod-you of downent monagement purposes<br>3.you shall standler this system and the Agreement<br>my transferrence is mode, the original downents;<br>untransferred downent and its duplications shall it<br>4.you shall apply this system to multi-user confiden-<br>It is proclaimed in writing that this system may be<br>License of use has been purchased for all nodes a | , you shall produce a duplication, which is<br>it to the third party, only upon the third p<br>al related documents, and al duplications<br>se completably destroyed and eliminated;<br>applied to multi-users condition or internet<br>nd end node of this system. | in a readable format for the n<br>arty's acceptance of the term<br>of the documents shall be to<br>one of the below pre-requisite<br>system; or | achine, of this syst<br>s and conditions of<br>ansferred to the thi<br>s: | en;<br>the Agreement. If<br>d party. Any                         |   |
| You must guarantee that:<br>1.you shall not re-transfer the license of this syste<br>2.you shall not perform any type of reverse engin<br>3.you shall not duplicate, or deliver this system or                                                                                                    | en;<br>eering, disassembly, or de-compilation;<br>any part of this system, except for autho                                                                                                    | rized actions in writing by the                                                                                                    | terms and condition                                                       | is in this agreement.                                            |   |
| Your license is automatically terminated, if you transport to the third party.                                                                                                    | nsfer this system, or any part of this syste                                                                                                    | en, or duplication of this syste                                                                                                    | em, or any part of t                                                      | he duplication of this                                           |   |
| Copyrights and Ownerships of this system:<br>The names of this systems and all its duplications o<br>rown copyright, and are under legal protection of the<br>Treaty." You are not entitled to delete the Copyrig<br>You shall agree to prevent and stop any form of ill                                                                                                    | to-exist with the company stated in the CD<br>he "Copyright Law of People's Republic of<br>hit Proclamation from this system, and sha<br>egal duplications of this system and all its                                                                               | ROM or in this system. This<br>China" and "World Intellectua<br>al guarantee to duplicate the<br>related documents.                             | system and all its re<br>I Property Organiza<br>Copyright Proclama        | lated documents<br>tion Copyright<br>tion for this system.       | L |
| After-sale Warranty:<br>We offer warranty that, under normal usage, in 9<br>case defects are certified, our complete responsib<br>are not covered by our After-sale Warranty. Exit<br>remaining period of guarantee is less than 30 com                                                                                                    | 0 consecutive days after purchase, no ma<br>lifty shall be the exchange of purchased so<br>anged carriers possess the previous rema<br>excitive days).                                                                                                    | nual or material defects shall<br>oftware carrier. Any defect or<br>ning period of guarantee, or                                                | be present in the so<br>used by accident, r<br>30 consecutive day         | iftware carrier. In<br>nisuse, or overuse<br>s guarantee (if the |   |
| Limitations on Our Warranty:                                                                                                    |                                                                                                    |                                                                                                    |                                                                           |                                                                  |   |
| I accept the agreement O I                                                                                                    | do not accept the agreement                                                                                                    | < Back                                                                                                    | Cancel                                                                    | Next >                                                           |   |

#### 5. Select I accept the agreement, click 【Next】, setup sever port:

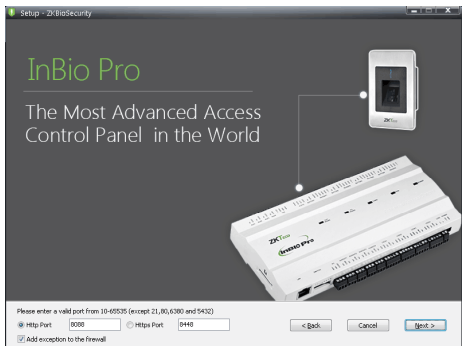

Note: Server port is 8088 by default. If the port is occupied, please modify but avoid occupied port. It can't be same with database port 5432 and redis port 6380. Check Exception for adding firewall box to avoid preventing the program running.

Note:To use SSL function, please select the HTTPS port. It is 8448 by default.

6. Click [Next] to select installation path:

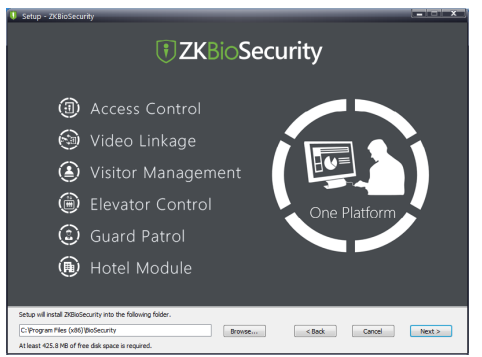

Note: You can custom the installation path. The software requires at least 584.2 M space, please ensure the installation path you selected has enough space.

7. Select database, you can choose Default database (go directly to the next step); you can also choose Alternative database (need to install database before installing the software, and configure the database).

| <ul> <li>Seup - 2Kei</li> </ul> | Support<br>Pair up database<br>Poli Server and Deskere at upport<br>datase result for database by yoursel at | Multip<br>oute going to use non dela                                  | le Databas                                       | es        |
|---------------------------------|----------------------------------------------------------------------------------------------------|-----------------------------------------------------------------------|--------------------------------------------------|-----------|
|                                 | Adopi del aŭ debase<br>Solo Delaŭ dabase<br>Remoto debase<br>© SUS-ever<br>© Disole                          | Database Name<br>Username<br>Possword<br>IP oddess<br>Post<br>Confirm | 20048/_db<br>1005<br>127.0.0.1<br>5432<br>Cancel |           |
|                                 |                                                                                                    | Orac                                                                  | le                                               |           |
| 🔿 Defaul                        | t database @ Alternative data                                                                                | base                                                                  | < gadk Cano                                      | el Next > |

Select Alternative database will pop up the configuration database window, configure the following information:

Database Name: security\_db;

Username: The user name of the login database;

Password: The password set during the configuration of the database;

IP address: The database server name, you can open the database management tool to view, or directly copied;

Port: The port number set when configuring the database;

After setting, click [Testing connection], the system prompts "Connection succeed!".

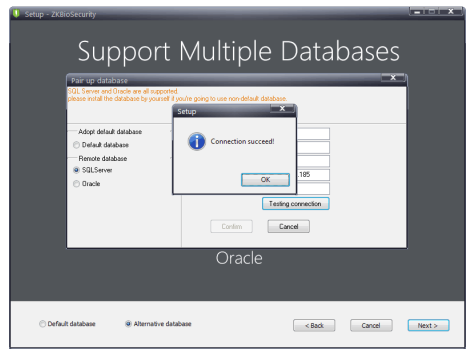

8. Click [Next] to setup backup document path:

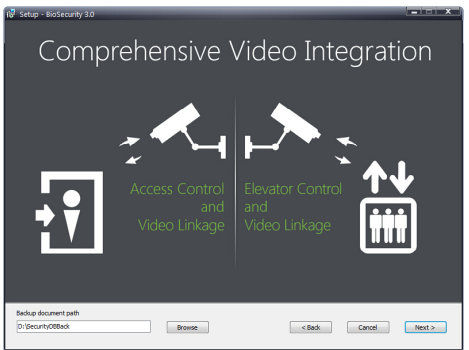

Note: System scan to position to the largest available drive space and new a folder named securitydbbak. You can also custom the path.

#### 9. Click 【Next】:

| <sup>ایا seup - Biosecurity 30</sup><br>Convenient & Fast ۱                                               | /isitor Management |
|----------------------------------------------------------------------------------------------------|--------------------|
|                                                                                                    | Step Two           |
|                                                                                                    | 9 <b>1</b> 0<br>9  |
|                                                                                                    |                    |
| Click Install to continue with the installation, or click Back if you want to review change any settings. | or Cancel Instal   |

Note: Click 【Cancel】 to quit the installation, click 【Back】 to reset the settings.

#### 10. Click [Install]:

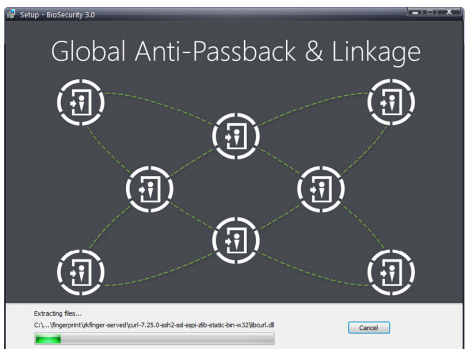

Note: If the system has been installed ZKAccess5.2 or 5.3, the data migration will be carried out. In the migration, the system will read ZKAccess5.2 or 5.3 database configuration file and the connection parameters. As shown in the figure below:

| MYSQL                |           | - | POSTGRESQL           |             | • |
|----------------------|-----------|---|----------------------|-------------|---|
| Database Name        | zieco_db  |   | Database Name        | security_db |   |
| Database IP address  | 127.0.0.1 |   | Database IP address  | 127.0.0.1   |   |
| Database user's name | root      |   | Database user's name | root        |   |
| Database password    |           |   | Database password    | •••••       |   |
| Database Port        | 17770     |   | Database Port        | 5432        |   |

Click 【Migrate】. In the migration , the target database will be backup. Once the migration is failed, it restored.

11. Waiting for the system to complete the installation, click **[**Finish**]** , restart the server to complete the installation.

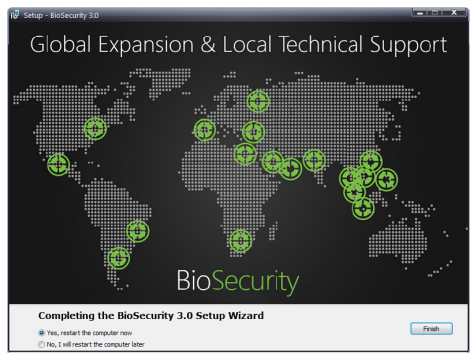